# **Guidelines for Submission and Paper Status**

# Content:

| Ι.   | REGISTRY1    |
|------|--------------|
| II.  | SUBMISSION2  |
| III. | PAPER STATUS |

# I. REGISTRY

1. Log in to the website *Ingeniería y Universidad: Engineering for Development Journal* (<u>https://revistas.javeriana.edu.co/index.php/iyu</u>). And *Register*.

|                               |                |                                                         |                | 1 Publication Home | <b>€</b> Announcements | 😫 English 🗸 | 🛔 Login 🔍 Registe        |  |
|-------------------------------|----------------|---------------------------------------------------------|----------------|--------------------|------------------------|-------------|--------------------------|--|
| Pontifica Universi<br>JAVERIA |                | <b>editorial</b><br>Pontificia Universidad<br>JAVERIANA |                |                    | E                      |             | SEARCH<br>Advance search |  |
| JOURNAL HOME ABOUT            | EDITORIAL TEAM | REGISTER                                                | CONTACT SEARCI |                    |                        |             |                          |  |
|                               |                |                                                         |                | 🎔 Twitter          | f Facebook             | Newsletter  | 🕼 The University         |  |

- 2. Send an e-mail requesting registration indicating the following data:
  - 1. Name
  - 2. Last Name
  - 3. *E-mail*
  - 4. University
  - 5. Country

Ingeniería y Universidad Journal: <a href="mailto:reving@javeriana.edu.co">reving@javeriana.edu.co</a>

Ingeniería y Universidad Engineering for development

# II. SUBMISSION

 Log in to the website Ingeniería y Universidad: Engineering for Development Journal (<u>https://revistas.javeriana.edu.co/index.php/iyu</u>). And Login with your username and password.

Note: If you are unable to access your account, please write to reving@javeriana.edu.co

|                                                                                   | 🏛 Inicio | 📢 Announcements 🛛 🛛 English | 🛔 Login 🤌 Register       |
|-----------------------------------------------------------------------------------|----------|-----------------------------|--------------------------|
| President Universided<br>JAVERIANA<br>Reget editorial<br>JAVERIANA                |          |                             | SEARCH<br>Advance search |
| JOURNAL HOME ABOUT ~ ARCHIVES SPECIAL SECTIONS ~ ACCEPTED PAPERS CONTACT REGISTER | SEARCH   |                             |                          |
|                                                                                   | Twitter  | f Facebook 🔊 Newsletter     | C The University         |

Click on the button "New Submission".

|                       | ¢ 🕥                               |
|-----------------------|-----------------------------------|
|                       |                                   |
|                       | 0 Help                            |
| <b>Q</b> Search       | T Filtes New Submission           |
| No submissions found. |                                   |
|                       | Q Search<br>No submissions found. |

- 2. The submission consists of 5 steps:
  - a. First: Select the language of your paper, either English or Spanish. Remember that the article will be published only in English; therefore, when the article is approved, the authors must carry out a professional revision of the English language at their own expense, providing a certificate of translation or proofreading of the English language.

They must also select the area of engineering they belong to or the special issue they wish to participate in. Then accept the requirements and policies of the journal, and finally click on the following button "*Save and continue*"

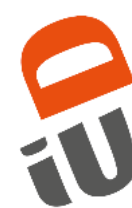

| Ingenieria y Universidad  |                                                                                                    |                                                                                                    |
|---------------------------|----------------------------------------------------------------------------------------------------|----------------------------------------------------------------------------------------------------|
| ack to Submissions        |                                                                                                    |                                                                                                    |
| Submit a<br>1. Start      | n Article<br>-<br>2. Upload Submission 3. Enter Metac                                                                               | lata 4. Confirmation 5. Next Steps                                                                                                    |
| Subm                      | ission Language                                                                                                    |                                                                                                    |
| Englis                    | h                                                                                                    | ~                                                                                                    |
| Submis<br>Iangua          | sions in several languages are accepted. Choose t<br>ge of the submission from the pulldown above. *                                | he primary                                                                                                    |
| Sectio                    | n                                                                                                    |                                                                                                    |
| Indus<br>Bioen            | trial and systems engineering<br>gineering and chemical engineering<br>car and computer engineering                                 |                                                                                                    |
| Trans<br>Civil a<br>Engin | portation engineering<br>nd environmental engineering<br>eering and education<br>c schould to translate or make a certificated pro- | nts below before proceeding.<br>Hed in English, for these reason, when paper will be aproved, the                                                                      |
| The     the aut     The   | reviewing versions come without the name of<br>hors information form.                                                               | the authors and without the acknowledgment section to assure a blind review. Fill<br>e requirements indicated in the author quidelines and it has not been previously. |

#### Submission Requirements

✓

~

✓

u must read and acknowledge that you've completed the requirements below before proceeding.

he article is written in English or Spanish. The paper will be published in English, for these reason, when paper will be aproved, the prs should to translate or make a certificated professional English review on their own. aut

1

e reviewing versions come without the name of the authors and without the acknowledgment section to assure a blind review. Fill the authors information form.

T e text carries out with the bibliographic and style requirements indicated in the author guidelines and it has not been previously nublished

Te manuscript has not been published, neither has been sent to other journal (or if it has, an explanation has been written in the nentaries to editor). Com

he manuscript sent is in a format .doc or .docx

published.

he ORCID of the authors is included (if you don't have it you must register in the platform ORCID). We also suggest to update the authors profiles in Google Scholar and Colciencias (CvLAC).

#### Acknowledge the copyright statement

This journal is registered under a Creative Commons Attribution 4.0 International Public License. Thus, this work may be reproduced, distributed, and publicly shared in digital format, as long as the names of the authors and Pontificia Universidad Javeriana are acknowledged. Others are allowed to quote, adapt, transform, auto-archive, republish, and create based on this material, for any purpose (even commercial ones), provided the authorship is duly acknowledged, a link to the original work is provided, and it is specified if changes have been made. Pontificia Universidad Javeriana does not hold the rights of published works and the authors are solely responsible for the contents of their works; they keep the moral, intellectual, privacy, and publicity rights.

Approving the intervention of the work (review, copy-editing, translation, layout) and the following outreach, are granted through an use license and not through an assignment of rights. This means the journal and Pontificia Universidad Javeriana cannot be held responsible for any ethical malpractice by the authors. As a consequence of the protection granted by the use license, the journal is not required to publish recantations or modify information already published, unless the errata stems from the editorial management process. Publishing contents in this journal does not generate royalties for contributors.

Yes, I agree to abide by the terms of the copyright statement.

Yes, I agree to have my data collected and stored according to the privacy statement.

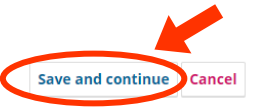

**b.** Second: The paper is uploaded to the platform. The document must comply with the formal requirements published in the author's guide. (https://revistas.javeriana.edu.co/index.php/iyu/about/submissions).

Click on "Add File"

| <b>"</b> | Ingenieria y Univer | rsidad    |                      |                             |                        |                      |                    |       | ¢ | 9 |
|----------|---------------------|-----------|----------------------|-----------------------------|------------------------|----------------------|--------------------|-------|---|---|
| ← Bi     | ack to Submissions  |           |                      |                             |                        |                      |                    |       |   |   |
|          |                     | Submit ar | a Article            |                             |                        |                      |                    |       |   |   |
|          |                     | 1. Start  | 2. Upload Submission | 3. Enter Metadata           | 4. Confirmation        | 5. Next Steps        |                    |       |   |   |
|          |                     |           |                      |                             |                        |                      |                    |       |   |   |
|          |                     | Files     |                      |                             |                        |                      | Add                | File  |   |   |
|          |                     |           | Upload               | any files the editorial tea | m will need to evaluat | e your submission. ! | <u>Upload File</u> |       |   |   |
|          |                     |           |                      |                             |                        |                      | Save and continue  | ancel |   |   |

Then upload the paper in **Word format (.doc or .docx)**, select the type of document ("Click on the "Other" option to display the options and select the correct option") and click on "*Save*"

| bmit an      | Article                                                                                                    |                              |  |  |  |  |  |  |  |
|--------------|----------------------------------------------------------------------------------------------------|------------------------------|--|--|--|--|--|--|--|
| . Start      | 2. Upload Submission 3. Enter Metadata 4. Confirmation 5. Next Steps                                                       |                              |  |  |  |  |  |  |  |
|              |                                                                                                    |                              |  |  |  |  |  |  |  |
| Files        | iles                                                                                                    |                              |  |  |  |  |  |  |  |
| M Art        | iculo.docx                                                                                                    | Edit Remove                  |  |  |  |  |  |  |  |
| A What Suppl | at kind of file is this? Article Text Automation HTML Stylesheet License Memo Plagiarism I ementary Transcripts 201. Other | Prevention PrePrint Revision |  |  |  |  |  |  |  |
|              | Edit Información de autores.docx                                                                                           | ×                            |  |  |  |  |  |  |  |
|              | What kind of file is this?                                                                                                 |                              |  |  |  |  |  |  |  |
|              | Choose the option that best describes this file.                                                                           |                              |  |  |  |  |  |  |  |
|              | Article Text                                                                                                    |                              |  |  |  |  |  |  |  |
|              | O Authors Information                                                                                                    |                              |  |  |  |  |  |  |  |
|              | O Authors' Response                                                                                                    |                              |  |  |  |  |  |  |  |
|              | O Certificate Transcript                                                                                                   |                              |  |  |  |  |  |  |  |
|              | O Equation                                                                                                    |                              |  |  |  |  |  |  |  |
|              | O HTML Stylesheet                                                                                                    |                              |  |  |  |  |  |  |  |
|              | ○ Image                                                                                                    |                              |  |  |  |  |  |  |  |
|              | O License                                                                                                    |                              |  |  |  |  |  |  |  |
|              | O Memo                                                                                                    |                              |  |  |  |  |  |  |  |
|              | O Multimedia                                                                                                    |                              |  |  |  |  |  |  |  |
|              | O Other                                                                                                    |                              |  |  |  |  |  |  |  |
|              | O Plagiarism Prevention                                                                                                    |                              |  |  |  |  |  |  |  |
|              | O PrePrint                                                                                                    |                              |  |  |  |  |  |  |  |
|              | <ul> <li>Revision</li> </ul>                                                                                               |                              |  |  |  |  |  |  |  |
|              | O Supplementary                                                                                                    |                              |  |  |  |  |  |  |  |
|              | O Table                                                                                                    |                              |  |  |  |  |  |  |  |
|              | O Transcripts                                                                                                    |                              |  |  |  |  |  |  |  |
|              | O 200                                                                                                    |                              |  |  |  |  |  |  |  |
|              | O XWL                                                                                                    |                              |  |  |  |  |  |  |  |

Ingeniería y Universidad Engineering for development

Δ

To finish this step, click on "Save and Continue".

| Submit a | n Article                  |                   |                 |               |                |                |
|----------|----------------------------|-------------------|-----------------|---------------|----------------|----------------|
| 1. Start | 2. Upload Submission       | 3. Enter Metadata | 4. Confirmation | 5. Next Steps |                |                |
|          |                            |                   |                 |               |                |                |
| Files    | S                          |                   |                 |               |                | Add File       |
| M A      | Articulo.docx              |                   |                 |               | Article Text   | Edit Remove    |
| W I      | nformación de autores.docx |                   |                 | Autho         | rs Information | Edit Remove    |
|          |                            |                   |                 |               | Save and c     | ontinue Cancel |

**Notes:** - If your manuscript is accompanied by other documents that support your research, including **appendices or annexes**. Follow the same procedure, indicating "*Supplementary*" as the document type.

- If you wish to edit any document before final submission, click on "Edit".

| Submit ar | n Article                 |                   |                 |               |               |         |          |
|-----------|---------------------------|-------------------|-----------------|---------------|---------------|---------|----------|
| 1. Start  | 2. Upload Submission      | 3. Enter Metadata | 4. Confirmation | 5. Next Steps |               |         |          |
| Files     |                           |                   |                 |               |               |         | Add File |
| M Ar      | rticulo.docx              |                   |                 |               | Article Ter ( | Edit    | Remove   |
| 🕅 In      | formación de autores.docx |                   |                 | Authors In    | nformation    | Edit    | Remove   |
|           |                           |                   |                 |               | Save and c    | ontinue | Cancel   |

# - If you want to delete a document. Click on "Remove".

| Submit aı | n Article                  |                   |                 |               |              |              |
|-----------|----------------------------|-------------------|-----------------|---------------|--------------|--------------|
| 1. Start  | 2. Upload Submission       | 3. Enter Metadata | 4. Confirmation | 5. Next Steps |              |              |
| Files     | 5                          |                   |                 |               |              | Ad           |
| M A       | rticulo.docx               |                   |                 |               | Article Text | dit Remove   |
| 🕅 Ir      | nformación de autores.docx |                   |                 | Authors I     | information  | dit Remove   |
|           |                            |                   |                 |               | Save and con | tinue Cancel |

Ingeniería y Universidad Engineering for development

5

ENGINEERING FOR DEVELOPMENT

Ingeniería y Universidad

c. Third: transcription of the metadata

Title in English in the upper box and in Spanish in the lower box. Do not fill in the Prefix or Subtitle boxes.

If at the moment you do not have the translation of the Title, please only fill in the upper box or type the same title in both boxes.

| 1. Start       | 2. Upload Submission             | 3. Enter Metadata          | 4. Confirmation | 5. Next Steps |
|----------------|----------------------------------|----------------------------|-----------------|---------------|
| Prefix         |                                  | Title *                    |                 |               |
|                | Q                                | Scientometrics and         | d engineering   | 0             |
| Examples: A, 1 | ĥe                               | Cienciometría e in         | geniería        |               |
| Subtitle       |                                  |                            |                 |               |
|                |                                  |                            |                 | 0             |
| The optional s | ubtitle will appear after a colo | on (:), following the main | title.          |               |

The abstract, as well as the title, should be in English and Spanish. Additionally, it should be structured and should not exceed 200 words.

The abstract or summary should be structured. It consists of a paragraph formed by a set of sentences or short sentences that describe the most relevant of each part of the manuscript, the following sections: Objective; Methods and materials; Results and discussion; Conclusions and Keywords.

### Example:

Objective: This research aims to observe the extent to which several surface treatment techniques increase the surface roughness of titanium alloy implants which was manufactured via electrical discharge machining (EDM). The effects of these techniques were also observed to decrease the Cu content on the implant surface. Materials and Methods: In this research, ultrasonic cleaning, rotary tumbler polishing, and brushing were employed as techniques to increase the roughness of a titanium implant which was manufactured via EDM, to the moderately rough category, and to reduce the contaminant element deposited on its surface. An MTT (3-(4,5-dimethylthiazol-2-yr)-2,5-diphenyltetrazolium bromide) assay test was also used to observe the effect of these engineered specimens with respect to mesenchymal stem cells' proliferation. Results and Discussion: The results show that ultrasonic cleaning and rotary tumbler polishing created a significant increase (90% and 67%, respectively) in the surface roughness. On the other hand, brushing was shown to be the best benchmark for reducing the contamination of Copper (Cu). Furthermore, rotary tumbler polishing and brushing can increase the percentage of living cells compared to the original surface EDM specimens. Conclusion: All microfinishing methods that were employed are able to increase the surface roughness of based-implant Ti alloy to а moderately rough category.

| ъ   | <b>e</b> | D     | 7 |   | := | 3= | ×2 | ~  | -D | 20  | ~       | 5.8 | belond I | 1        | Q                     |
|-----|----------|-------|---|---|----|----|----|----|----|-----|---------|-----|----------|----------|-----------------------|
| 2   | ••       | D     | 1 | ⊻ |    | 3= | ^  | ~2 | Ø. | O.S | ~       | 5.2 | j Opidau | <u>ت</u> | v                     |
|     |          |       |   |   |    |    |    |    |    |     |         |     |          |          |                       |
|     |          |       |   |   |    |    |    |    |    |     |         |     |          |          |                       |
|     |          |       |   |   |    |    |    |    |    |     |         |     |          |          |                       |
|     |          |       |   |   |    |    |    |    |    |     |         |     |          |          |                       |
|     |          |       |   |   |    |    |    |    |    |     |         |     |          |          |                       |
|     |          |       |   |   |    |    |    |    |    |     |         |     |          |          |                       |
|     |          |       |   |   |    |    |    |    |    |     |         |     |          |          |                       |
|     |          |       |   |   |    |    |    |    |    |     |         |     |          |          | Decree of her Tree HC |
|     |          |       |   |   |    |    |    |    |    |     |         |     |          |          | Poliered by High      |
| pañ | iol (Es  | pañal |   |   |    |    |    |    |    |     |         |     |          |          |                       |
|     |          |       |   |   | •  | 1- | ,  |    | ~  |     |         |     |          |          |                       |
| Ð   |          | в     | 1 | Ū | := | i= | X  | ×, | Ċ  | 25  | $\circ$ | 55  | Upload   | ÷        |                       |
|     |          |       |   |   |    |    |    |    |    |     |         |     |          |          |                       |
|     |          |       |   |   |    |    |    |    |    |     |         |     |          |          |                       |
|     |          |       |   |   |    |    |    |    |    |     |         |     |          |          |                       |
|     |          |       |   |   |    |    |    |    |    |     |         |     |          |          |                       |
|     |          |       |   |   |    |    |    |    |    |     |         |     |          |          |                       |
|     |          |       |   |   |    |    |    |    |    |     |         |     |          |          |                       |
|     |          |       |   |   |    |    |    |    |    |     |         |     |          |          |                       |
|     |          |       |   |   |    |    |    |    |    |     |         |     |          |          |                       |
|     |          |       |   |   |    |    |    |    |    |     |         |     |          |          |                       |

**The authors** should be registered in the following space "*List of Contributors*". In which by default your data will appear, and you must enter the data of the other authors of the paper. To do this, click on "*Add Contributor*".

| List of Contributors                  |              |       | <               | Add Contributor |
|---------------------------------------|--------------|-------|-----------------|-----------------|
| Name                                  | E-mail       | Role  | Primary Contact | In Browse Lists |
| <ul> <li>Alexandra Orjuela</li> </ul> |              | Autor |                 | ⊡               |
|                                       | @javeriana.e | du.co |                 |                 |

Enter the complete data of each author, the suggested ones are: full name, email (Contact), country, ORCID, affiliation (University), describe your academic position and participation in research groups in a summarized way and indicate your role as author. Finally, click on "Save".

| Name                                             |                                   |                                           |                 |
|--------------------------------------------------|-----------------------------------|-------------------------------------------|-----------------|
| Oscar                                            | •                                 | Ruiz                                      | •               |
| Given Name *                                     |                                   | Family Name                               |                 |
| How do you prefer to                             | be addressed? Salutations, middle | names and suffixes can be added here if y | you would like. |
|                                                  |                                   | <b>Q</b>                                  |                 |
| Preferred Public Name                            |                                   |                                           |                 |
|                                                  |                                   |                                           |                 |
| Contact                                          |                                   |                                           |                 |
| osruiz@javeriana.edu                             | 1.CO                              |                                           |                 |
| Email *                                          |                                   | _                                         |                 |
|                                                  |                                   |                                           |                 |
|                                                  |                                   |                                           |                 |
| Country                                          |                                   |                                           |                 |
| <b>Country</b><br>Colombia                       | \                                 | •                                         |                 |
| Colombia<br>Country *                            |                                   | •                                         |                 |
| Colombia<br>Colomtry *                           |                                   | ▼                                         |                 |
| Country<br>Colombia<br>Country *<br>User Details | ,                                 | ×                                         |                 |
| Country<br>Colombia<br>Country *<br>User Details | https://orcid.org/0000-0002       | ~                                         |                 |

Ingeniería y Universidad Engineering for Development

|                      |                    |                |       | 211011         | -              |                  |            |      |        |            |        |       | •                 | ]            |          |       |
|----------------------|--------------------|----------------|-------|----------------|----------------|------------------|------------|------|--------|------------|--------|-------|-------------------|--------------|----------|-------|
| filiation            |                    |                |       |                |                |                  |            |      |        |            |        |       |                   |              |          |       |
| <b>b</b> 6           | В                  | I              | Ū     | Ξ              |                | ײ                | ×          | P    | 2      | $\diamond$ | 55     |       | ±                 |              |          | Ø     |
| Estud<br>Javeri      | iante d<br>ana     | le In          | geni  | ería.          | Partic         | tipant           | e del      | semi | illero | de ir      | nvesti | gacio | n FFR de la Ponti | ificia Unive | ersidad  |       |
| io Statem<br>ontribu | ent (e.            | g., de<br>role | e *   | ment           | and r          | ank)             |            |      |        |            |        |       |                   |              |          |       |
| ) Traduc             | tor                |                |       |                |                |                  |            |      |        |            |        |       |                   |              |          |       |
| ) Princip<br>Include | al con<br>e this d | tact<br>contr  | for e | ditor<br>or in | ial co<br>brow | rresp<br>se list | onde<br>s? | nce. |        |            |        |       |                   |              |          |       |
| * Denote             | es requ            | iired          | field |                |                |                  |            |      |        |            |        |       |                   |              |          |       |
|                      |                    |                |       |                |                |                  |            |      |        |            |        |       |                   |              | $\frown$ | Tanca |

Remember that you can edit or delete author information by clicking on the blue arrow. And you can only perform these actions during the document submission.

| List of Contributors               |                                |       | Order           | Add Contributo  |
|------------------------------------|--------------------------------|-------|-----------------|-----------------|
| Name                               | E-mail                         | Role  | Primary Contact | In Browse Lists |
| • Alexandra Orjuela                | a-<br>orjuela@javeriana.edu.co | Autor | ¥               | ¥               |
| Oscar Ruiz<br>Edit Delete Add User | osruiz@javeriana.edu.co        | Autor |                 | ĭ.              |

Finally, enter some data, such as the Language, Disciplines, Keywords and References list, which must be in IEEE format.

Finish this step by clicking on "Save and continue".

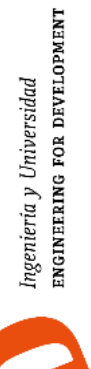

#### Additional Refinements

Languages \* Add additional information for your submission. Press 'enter' after each tern

| English ×                                                                |                                                                                             |  |
|--------------------------------------------------------------------------|---------------------------------------------------------------------------------------------|--|
|                                                                          |                                                                                             |  |
| isciplines *                                                             |                                                                                             |  |
| dd additional inforr                                                     | nation for your submission. Press 'enter' after each term.                                  |  |
| Bibliometric x                                                           |                                                                                             |  |
| bioliometric x                                                           |                                                                                             |  |
|                                                                          |                                                                                             |  |
|                                                                          |                                                                                             |  |
|                                                                          |                                                                                             |  |
| eywords                                                                  |                                                                                             |  |
| <b>eywords</b><br>dd additional inforr                                   | nation for your submission. Press 'enter' after each term.                                  |  |
| eywords<br>dd additional inforr                                          | nation for your submission. Press 'enter' after each term.                                  |  |
| eywords<br>dd additional inforr<br>Scientometrics ×                      | nation for your submission. Press 'enter' after each term.<br>Bibliometrics × information × |  |
| eywords<br>dd additional inforr<br>Scientometrics ×                      | nation for your submission. Press 'enter' after each term.<br>Bibliometrics × information × |  |
| dd additional inforr<br>Scientometrics ×<br>Español (España)             | nation for your submission. Press 'enter' after each term.<br>Bibliometrics × information × |  |
| deywords<br>dd additional inforr<br>Scientometrics ×<br>Español (España) | nation for your submission. Press 'enter' after each term.<br>Bibliometrics × information × |  |
| dd additional inforr<br>Scientometrics ×<br>Español (España)             | nation for your submission. Press 'enter' after each term.<br>Bibliometrics × information × |  |

 K. Salonitis and P. Ball, "Energy efficient manufacturing from machine tools to manufacturing systems," Procedia CIRP, vol. 7, pp. 634-639, 2013. https://doi.org/10.1016/j.procir.2013.06.045

[2] W. Li, A. Zein, S. Kara and C. Herrmann, "An investigation into fixed energy consumption of machine tools," Globalized Solutions for Sustainability in Manufacturing: Proceedings of the 18th CIRP International Conference on Life Cycle Engineering, pp. 268-273, Springer, Berlin, Heidelberg, 2011.

[3] J. R. Duflou, K. Kellens and W. Dewulf. "Unit process impact assessment for discrete part manufacturino: a state of the art." lournal of

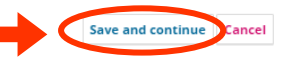

## d. Fourth: Confirm the submission, click on "Finish Submission".

| Submit an | Article                     |                          |                        |                            |                |                  |
|-----------|-----------------------------|--------------------------|------------------------|----------------------------|----------------|------------------|
| 1. Start  | 2. Upload Submission        | 3. Enter Metadata        | 4. Confirmation        | 5. Next Steps              |                |                  |
|           |                             |                          |                        |                            |                |                  |
| Your sub  | omission has been uploaded  | and is ready to be sent. | You may go back to re  | eview and adjust any of th | he information | you have entered |
| before c  | ontinuing, when you are rec | ay, cick Thisi Subins.   | 3011.                  |                            | Finish Sub     | mission Cancel   |
|           |                             |                          |                        |                            | Pinish Sub     | Carcer           |
|           |                             |                          |                        |                            |                |                  |
|           |                             |                          |                        |                            |                |                  |
|           |                             | Confirm                  |                        |                            | ×              |                  |
|           |                             | Are you sure you wis     | sh to submit this arti | cle to the journal?        |                |                  |
|           |                             |                          | _                      |                            |                |                  |
|           | L                           |                          |                        | OK                         | incei          |                  |
|           |                             |                          |                        |                            |                |                  |

e. Fifth: Be aware of the processing of the paper or make a new submission.

When the paper is on the main screen in the "*My Queue*" tab with the red Submission label, your paper is already in the process of submission. And you can review the process in the "*View*" button.

| Queue 1 Archives 1                                     |          | 0                     |
|--------------------------------------------------------|----------|-----------------------|
| My Assigned                                            | Q Search | T Filters New Submiss |
| 35887 Orjuela et al.<br>Scientometrics and engineering |          | O Submission View     |

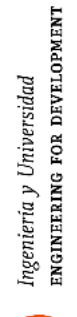

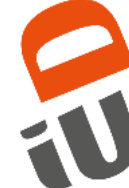

# 1. Submission:

The paper is in the Editorial Review stage, which consists of a formal review of the minimum requirements for submission. Remember that you can consult them in the author's guide.

https://revistas.javeriana.edu.co/index.php/iyu/about/submissions

# 2. Review:

The paper has passed to the review stage, which consists of 2 or 3 rounds, as follows:

Round 1: This is a Filter review, performed by the editor or section<br/>editor.Round 1Round 2: Corresponds to the review by peer reviewers,<br/>which can be between 1 or 3.Round 1Round 2Round 3: When the paper is corrected due to<br/>the requests of the peer reviewers, it enters a<br/>third and possible final round of revisions.Round 1Round 2

A The submission must be resubmitted for another review round.

Remember that correction requests will be sent through the **Review Discussions** and e-mail.

| <b>Review Discussions</b>    | Add discussion |               |         |           |  |
|------------------------------|----------------|---------------|---------|-----------|--|
| Name                         | From           | Last<br>Reply | Replies | Closed    |  |
| Request to improve the paper | revingJul/26   | -             | 0       | <b>\$</b> |  |

To upload the corrected paper and the response letter, please do it in the Revisions.

| Revisions                       | Q Search Upload File |
|---------------------------------|----------------------|
| 103725-1 Corrección de articulo | Article Text         |
| 103726-1 Carta de Respuesta     | Article Text         |
|                                 | O Copyeditir         |

🔾 Review

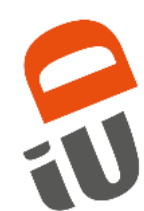

Ingeniería y Universidad EnGINEERING FOR DEVELOPMENT

### 3. Copyediting:

The paper was accepted. Therefore, style corrections, license of use and antiplagiarism check will be requested in the **Copyediting Discussions**.

| Copyediting Dis                                              | cussions     | Add discussion |         |        |  |  |
|--------------------------------------------------------------|--------------|----------------|---------|--------|--|--|
| Name                                                         | From         | Last<br>Reply  | Replies | Closed |  |  |
| <u>Solicitud de</u><br><u>corrección de</u><br><u>estilo</u> | revingJul/26 | -              | 0       |        |  |  |

### 4. Production:

The paper is now undergoing graphic adjustments. Possible image enhancements and text clarifications may be requested.

| Production Discussions Add discussion                                           |              |               |         |        |  |  |
|---------------------------------------------------------------------------------|--------------|---------------|---------|--------|--|--|
| Name                                                                            | From         | Last<br>Reply | Replies | Closed |  |  |
| <u>Revisión de</u><br><u>Documento</u><br><u>Final - First</u><br><u>Online</u> | revingJul/26 | -             | 0       |        |  |  |

### 5. Published:

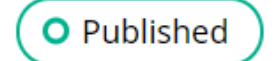

O Production

The paper is published on the journal's home page <u>https://revistas.javeriana.edu.co/index.php/IyU</u> and will be located under the "*Archives*" tab.

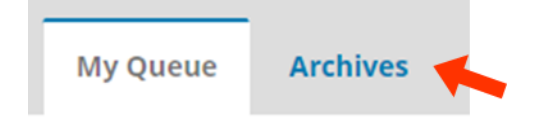

Ingeniería y Universidad ENGINEERING FOR DEVELOPMENT

| JOURNAL HOME ABOU                                                                       | versidad<br>IANA<br>Bogosia<br>UT ~ EDITORIAL TEA        | editorial<br>Postificat Laiverstand<br>JAVERIANA<br>M CONTACT SEARCH                                                                                                    |                                                                                                    |                                                                                                    |                                                                                                    | STARCH<br>Advance search                                                                                                    |         |
|-----------------------------------------------------------------------------------------|----------------------------------------------------------|----------------------------------------------------------------------------------------------------|----------------------------------------------------------------------------------------------------|----------------------------------------------------------------------------------------------------|----------------------------------------------------------------------------------------------------|----------------------------------------------------------------------------------------------------|---------|
|                                                                                         |                                                          |                                                                                                    |                                                                                                    | 🎔 Twitter 🥈 Facebo                                                                                                    | Newsletter                                                                                                    | 🕼 The University                                                                                                    |         |
| JOURNAL CONTENT                                                                         | Orbersided<br>For BYSELEWARY                             |                                                                                                    | ISSN: 2011-2769 (Online)   ISSN<br>Scopus   Emerging Sources Cita<br>Our journal's main objective is<br>investigations in the engineerin<br>of an investigation will be recei<br>might contribute to the sadder<br>contribution to the subject rela<br>policies, culture, society and er | : 0123-2126 (Print)<br>tion Index   Engineering Village<br>to serve as a medium for the dil<br>g scientific and investigative fi<br>ved, as well as any review about<br>is and scientific discussion of a<br>ted to engineering development<br>wironmental fields are welcom | Redalyc   EBSCO   Pub<br>ffusion and divulgation<br>alda. All the document<br>any of the branches of e<br>nany of the branches of e<br>e. The publication frequ | lindex<br>of the articles and<br>presented as result<br>udse essays that<br>mgineering. Any<br>relations with<br>uency is semestral. |         |
| Make a Subm                                                                             | ission                                                   | CURRENT ISSUE                                                                                                    | PAST ISSUES                                                                                                    | ANNOUNCEMENTS                                                                                                    |                                                                                                    |                                                                                                    |         |
| Ingenieria y Unive<br>Q3<br>Enginee<br>(miscell<br>5)R 2018<br>0.16<br>powered by scill | rsidad<br>ning<br>aneous)<br>best quartile<br>magojr.com | Hemoglobin screening u<br>First]<br>Pedro Mario Wightman Rojas, Luis                                                                                                    | Industrial and s<br>Ising cloud based mob<br>Alberto Mass Noriega, Augusto 3                                                                                                    | ystems engineering<br>ile photography applic<br><sup>Salazar Silva</sup>                                                                                                    | cations [Online                                                                                                    | PDF                                                                                                    |         |
| 6. Declii<br>In Su                                                                      | <b>ned:</b><br>bmission                                  | Step                                                                                                    |                                                                                                    |                                                                                                    | 0                                                                                                    | Declined                                                                                                    |         |
| In Rev                                                                                  | <mark>/iew</mark> Step.                                  |                                                                                                    |                                                                                                    |                                                                                                    | 00                                                                                                    | eclined                                                                                                    | )       |
| The p                                                                                   | aper was                                                 | rejected, and yo                                                                                                    | ou will find it ir<br>ueue Arcl                                                                                                    | n the "Archive                                                                                                    | es" tab.                                                                                                    |                                                                                                    |         |
| Enter<br>justific                                                                       | the pape<br>ation of th                                  | er and in the content of the content of the content | liscussion bo                                                                                                    | x you will fir                                                                                                    | nd the me                                                                                                    | essage w                                                                                                    | ith the |
|                                                                                         | Pre-Rev                                                  | view Discussio                                                                                                    | ns                                                                                                    |                                                                                                    | Add disc                                                                                                    | ussion                                                                                                    |         |
|                                                                                         | Name                                                     |                                                                                                    | From                                                                                                    | Last<br>Reply                                                                                                    | Replies                                                                                                    | Closed                                                                                                    |         |
|                                                                                         | Paper Re                                                 | jected                                                                                                    | revingJul/2                                                                                                    | 6 -                                                                                                    | 0                                                                                                    | <b>A</b>                                                                                                    |         |